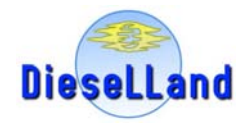

# Диагностический комплекс «ARM-Diesel»

Описание программного обеспечения. Программа «ARMD» (версия 2.1 для Windows)

Август 2009г.

# «DieseLLand» – Описание программного обеспечения «ARMD»

| Содержание                                      |    |
|-------------------------------------------------|----|
| 1. Общие сведения.                              | 4  |
| 1.1. Системные требования                       | 5  |
| 1.2. Подключение приборов и установка драйверов | 5  |
| 2. Настройка программы                          | 6  |
| 3. Работа с ПО                                  | 7  |
| 3.1. Подключение к приборам                     | 8  |
| 3.2. Показания датчиков                         | 8  |
| 3.3. Управление основным приводом               | 9  |
| 3.4. Режим «Configuration»                      | 10 |
| 3.5. Режим «Angles measure»                     |    |
| 3.6. Режим «Limb measure»                       | 11 |
| 3.7. Режим «Flow measure»                       | 12 |
| 3.8. Режим «Micrometer»                         |    |
| 3.9. Режим «CP-tester»                          | 13 |
| Приложение 1. Настройка DT-Sensors              | 16 |
| Приложение 2. Настройка Tacho-Counter           |    |

# 1. Общие сведения.

Диагностический комплекс «Diesel-Tester» состоит из приборов и программного обеспечения (ПО), которые позволяет автоматизировать управление диагностическим стендом, а также производить диагностику и ремонт дизельного оборудования.

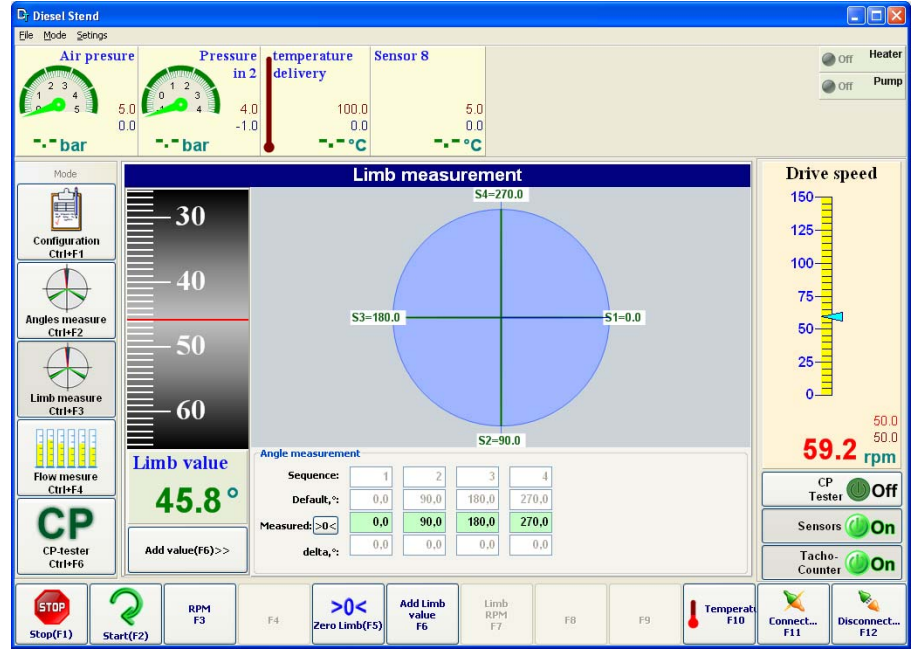

Рисунок 1. Программа «Дизель-тестер»

К программе «Diesel Stend» подключаются такие приборы из серии «Diesel-Tester»:

«Tacho-Counter» - управление стендом, управление работой привода, задание оборотов, отсчет циклов измерения, электронный лимб, измерение углов впрыска.

«DT-Sensors» - измерение показаний датчиков давления и температуры, управление регулятором температуры, включение/выключение дополнительных электроприводов и клапанов, контроль состояния аварийных датчиков.

«Flow Meter» - автоматическая безмензурочная система измерения потока тест-жидкости.

«DieselTester-VE» - диагностика ТНВД серии «VE»

«CP-Tester» - диагностика систем «Common Rail»

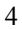

«CR-Tester» - диагностика насосов системы «Common Rail», тест планы

«DT-Indicator» - электронный микрометр, измерение перемещения рейки.

### 1.1. Системные требования

Программа «Diesel Stend» работает под управлением Windows XP и более новыми версиями.

Минимальная конфигурация ПК:

- процессор 1000 МНz и старше;
- Режим экрана 1024х768 (32 бита), рекомендуется 1280х1024
- Около 5 Мбайт дискового пространства для установки программы

### 1.2. Подключение приборов и установка драйверов

Приборы серии «Diesel-Tester» подключаются к PC через порт USB (в некоторых случаях возможно использование СОМ-порта).

Перед первым подключением необходимо установить USB-драйвера. В зависимости от типа прибора, для установки драйвера необходимо запустить программу-установщик «CP210x\_VCP\_xxxxxx.exe» (производства «Silicon Labs») или «PL2303\_Prolific\_xxxxxx.exe» (производства «Prolific»). При подключении прибора в USB-port в системе появляется виртуальный COM-порт (virtual COM-port), который используется для связи с ПО. Изменение номера порта в системе Windows XP можно выполнять с помощью «Диспетчера Устройств» («Device Manager»).

### 2. Настройка программы

Настройки программы вызываются из меню «Settings | Device Settings». Открывается диалоговое окно настройки подключений (рисунки 2,3,4).

✓ Строка «Settings | Device Settings» обозначает меню «Settings», подменю «Device Settings». Такое обозначение команд меню будет использоваться далее в тексте.

| Device Cor  | ifiguration        |        | ×              |
|-------------|--------------------|--------|----------------|
| Main device | s Indicator Diesel | Tester |                |
| Tacho-Co    | unter:             |        |                |
| Active      | <b>V</b>           |        | Angles measure |
| Port        | COM54 🔽            | Test   |                |
| DT-Sensor   | 's:                |        |                |
| Active      |                    |        |                |
| Port        | COM55 🔽            | Test   |                |
| Flow Mete   | r:                 |        |                |
| Active      |                    |        |                |
| Port        | COM8 👻             | Test   |                |
|             |                    |        |                |
|             |                    |        |                |
|             |                    |        |                |
|             |                    |        |                |
| Refresh po  | rt                 |        | Close          |

Рисунок 2. Окно настройки подключения «Device configuration»

Перед выполнением настройки, необходимо подключить все приборы к USB-портам ПК и включить питание.

Для каждого прибора в соответствующем поле нужно установить параметры:

Active. Установить, если прибор используется в системе.

**Port.** Выбор номера порта. В выпадающем списке показываются все порты, которые присутствуют в системе. Для обновления списка – нажать кнопку «**Refresh port**»

«Angles measure». Активизирует режим автоматического измерения углов впрыска для Tacho-Counter (поддерживается определенными модификациями Tacho-Counter в комплекту с датчиками впрыска).

Кнопка «Test». Выполняется попытка подключения к прибору.

Параметры цифровых и аналоговых датчиков, которые подключаются «DT-Sensors», содержатся в конфигурационном файле «ARMDieselStendSensors.ini». Описание файла см. в приложении 1.

|   | ļ |   |   |  |
|---|---|---|---|--|
|   | 1 | 1 |   |  |
|   |   | 1 | í |  |
| ١ | L |   |   |  |
|   |   |   |   |  |

# 3. Работа с ПО

При запуске ПО «Diesel Stend» открывается главное окно программы (см. рисунок 3).

В верхней части окна отображаются показания аналоговых (слева) и цифровых датчиков(в провой части).

В левой части находится панель «Mode». Позволяет выбирать различные режимы работы. Выбор выполняется «мышкой» или комбинациями клавиш Ctrl+F1...Ctrl+F6. В зависимости набора подключенных приборов набор режимов может изменяться.

В правой части находится индикатор «Drive speed» – отображение заданной и измеренной частоты оборотов двигателя, а также кнопкииндикаторы подключения к устройствам.

| <b>D</b> <sub>T</sub> Diesel Stend |                                                |                                           |                                             |                   |               |                      |               |                  |                      |                   |
|------------------------------------|------------------------------------------------|-------------------------------------------|---------------------------------------------|-------------------|---------------|----------------------|---------------|------------------|----------------------|-------------------|
| Elle Mode Setings                  |                                                |                                           |                                             |                   |               |                      |               |                  |                      |                   |
| Air prest                          | 5.0<br>5.0<br>0.0<br>                          | essure temp<br>in 2 delive<br>4.0<br>-1.0 | erature<br>ery<br>100.0<br>0.0<br><b>°C</b> | Sensor 7          | 5.0<br>0.0    | 5<br>5<br>0<br>      |               | Indicator        |                      | Off Heater        |
| Mode                               |                                                |                                           | Conf                                        | inuration         | setting       | 8                    |               |                  | Drive                | e speed           |
| Configuration<br>Ctrl+F1           | Rotation                                       | ●Left<br>○Rigth                           | configuration:<br>Section co<br>Injectseque | aunt: 4<br>tion 1 | Precision     | s<br>n, °: 0,60<br>4 |               |                  | 150-<br>125-<br>100- | , specu           |
| Angles measure<br>Ctrl+F2          | Vehicle info:<br>Manufacturer:                 |                                           | Injec<br>angi<br>Mor                        | tion 0,0          | 90,0 180,0    | 270,0<br>Series:     |               |                  | 75-<br>50-<br>25-    |                   |
|                                    | Year: from<br>Voltage:                         | 12 to                                     | Engi<br>Pow                                 | ne:               | kw c          | Customer:            |               |                  | 0_                   | 3.0               |
| Ctrl+F3                            | Assembly data:<br>Combination<br>Pump designat | no.:                                      | c                                           | ontroller desigi  | nation:       |                      |               |                  | Flow Me              | 0.0               |
| Flow mesure                        | EP type                                        | no.:                                      |                                             | Controller ty     | pe no.:       |                      |               |                  |                      |                   |
|                                    | Chandinia                                      | ••••                                      |                                             | Chandfur          |               |                      |               |                  | Overfi               | ow Off            |
| Micrometer                         | Stend injec                                    |                                           | ]                                           | Stend fue         | a pipe:       |                      |               |                  | Te                   | ster Off          |
| Ctrl+F5                            |                                                |                                           |                                             |                   |               |                      |               |                  | Sens                 | ors 🏉 On          |
| CP-tester                          |                                                |                                           |                                             |                   |               |                      |               |                  | DT                   | tor Off           |
| Ctrl+F6                            |                                                |                                           |                                             |                   |               |                      |               |                  | Tacl<br>Cour         | nter <b>Err</b>   |
| Stop(F1) Sta                       | RPM<br>F3                                      | F4                                        | Config Editor<br>F5                         | Pump<br>F6        | Relay 4<br>F7 | Relay 5<br>F8        | Relay 6<br>F9 | Temperati<br>F10 | Connect<br>F11       | Disconnect<br>F12 |

Рисунок 3. Главное окно программы. Configuration Settings

В нижней части – кнопки управления. Их назначение меняется в зависимости от выбранного режима. Нажимаются «мышкой» или клавишами F1...F12.

В центральной части отображается информация, в зависимости от выбранного режима.

### 3.1. Подключение к приборам

Для подключения к приборам нужно нажать на соответствующие кнопки-индикаторы в правой части главного окна. Состояния кнопок-индикаторов (см. рисунок 3):

Яркое зеленое «свечение», зеленая надпись «**On**», кнопка нажата – связь с прибором установлена (кнопка «Sensors» на рисунке).

Тусклая надпись «Off», кнопка отжата – нет подключения

Яркое красное «свечение», красная надпись «Err», кнопка отжата – связь не была установлена (неверный порт, выключен прибор) или произошел сбой связи в процессе работы (кнопка «Tacho-Counter» на рисунке). Во время возникновения ошибки – выскакивает окно-подсказка с дополнительной информацией об ошибке.

Для быстрого подключения и отключения активизированных приборов используются команды Connect–F11 и Disconnect–F12.

Если не удается установить связи с прибором – проверьте номер порта подключения, состояние кабеля, прибор должен быть включен.

### 3.2. Показания датчиков

Прибор «DT-Sensors» позволяет измерять показания до 8-ми аналоговых датчиков с токовым выходом 4..20мА, до 12 цифровых датчиков, управлять внешними устройствами с помощью 8-ми реле.

Аналоговые величины (температура, давление) отображаются на индикаторах в верхней части окна в виде индикаторов с круглой шкалой (например для датчиков давления), термо-градусника – для датчика температуры, .в виде столбца или только в цифровом виде. Во всех случаях показания дополнительно отображаются в цифровом виде.

Тип датчика, диапазон измерений, канал подключения, название, внешний вид индикатора, количество индикаторов можно изменять в зависимости от конфигурации стенда (см. приложение 1).

Сигналы от цифровых датчиков, а также состояния реле отображаются в верхней правой части основного окна.

Типы датчиков:

- Информационный: всегда отображается на экране. Имеет 2 состояния включен и выключен.
- Аварийный: имеет два состояния: выключен и авария.
   Отображается только в состоянии «авария».
- Критическая авария: имеет два состояния выключен и критическая авария. Отображается только в состоянии «Критическая авария».

| ٠ | - | ÷ |
|---|---|---|
| L |   | , |
|   |   |   |
|   | 2 |   |
| L |   | , |

При срабатывании датчиков «Авария» и «критическая авария» автоматически выполняется остановка основного привода.

В зависимости от типа сигнала и состояния датчика, отображается:

Тусклая надпись «Off» – реле или датчик в выключенном состоянии

Яркое зеленое «свечение», зеленая надпись «On» – реле включено, датчик включен

Яркое красное «свечение», красная надпись «Err» – сработал аварийный датчик

Тип датчика (информационный, аварийный, реле), название, количество индикаторов при отображении также может изменяться в зависимости от конфигурации стенда.

Управление включением/выключением реле выполняется в режиме «Configuration» с помощью кнопок F6...F9. Состояние реле могут зависеть от поступления аварийных датчиков. Есть 4 типа реле – независимые, отключение только при аварии, отключение только при критической аварии, отключение при аварии критической аварии.

Номер реле, название и тип может изменяться.

Прибор «DT-Sensors» может выполнять функции терморегулятора. Для активизации терморегулятора, нужно указать канал подключения термодатчика, и номера реле, которые будут управлять работой нагревателя и охладителя (возможна конфигурация только с нагревателем или охладителем).

Для задания температуры используется команда «Temperature-F10». Команда доступна в большинстве режимов.

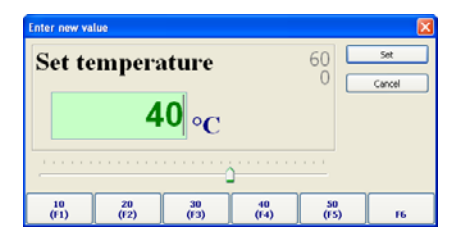

Рисунок 4. Окно установки значения температуры

Для задания предустановленных значений температуры можно использовать кнопки F1...F12. При установке температуры в 0, терморегулятор отключается.

### 3.3. Управление основным приводом

Управление приводом выполняется командами:

RPM-F3: установка частоты вращения.

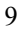

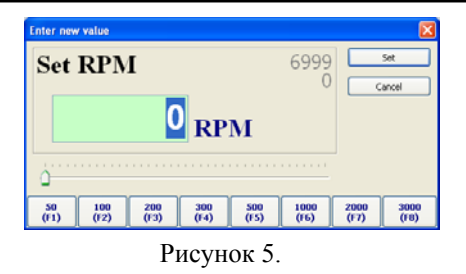

Start-F2: пуск двигателя.

Stop-F1: останов. Автоматически выполняется, если сработал аварийный датчик.

# 3.4. Режим «Configuration»

В этом режиме можно управлять состоянием реле. Команда «F5-Config editor» открывает окно редактора конфигурации, в котором можно задать направление вращения основного привода. Также указать количество секций, порядок впрыска и углы впрыска для каждой секции.

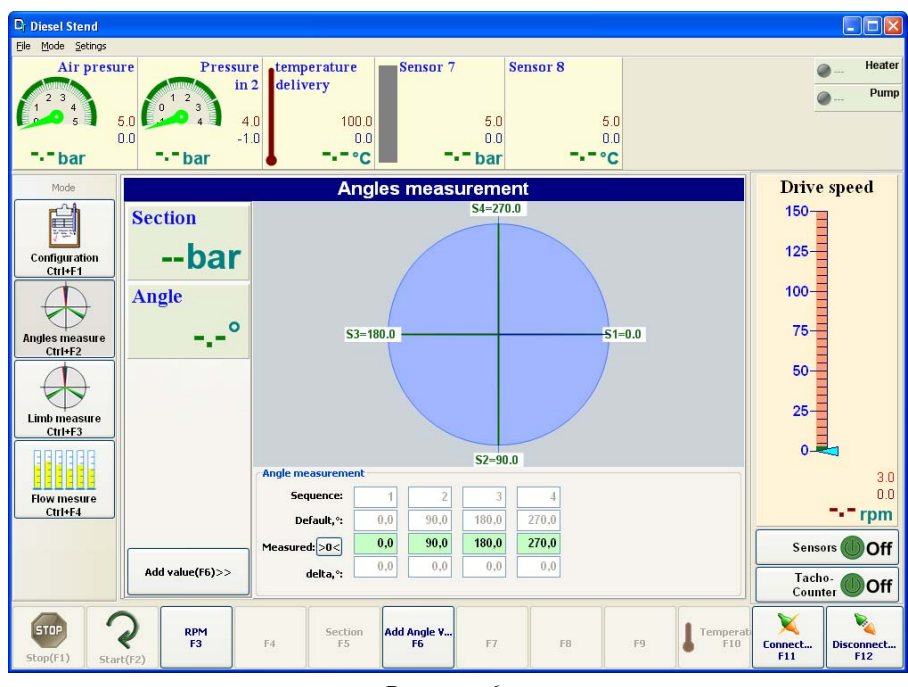

3.5. Режим «Angles measure»

Рисунок 6.

### «DieseLLand» - Описание программного обеспечения «ARMD»

В этом режиме выполняется автоматическое измерение углов впрыска (зависит от модификации Tacho-Counter). При выборе текущей секции F5, будет отображаться измеренный угол впрыска. Измеренное значение помещается в таблицу и на диаграмме отображаются относительные положения углов впрыска. Угол впрыска первой секции принимается за 0.

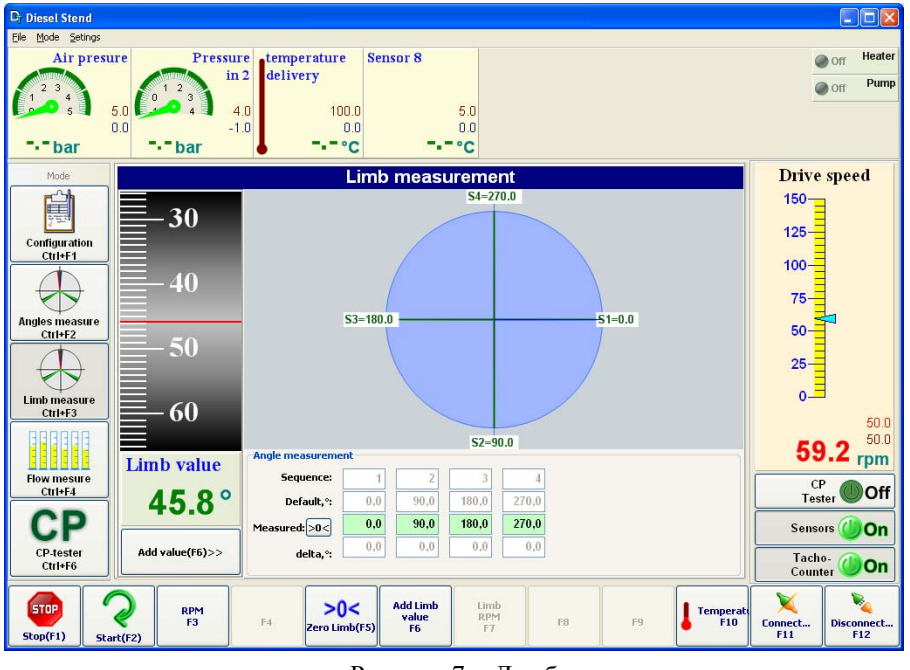

3.6. Режим «Limb measure»

Рисунок 7. Лимб

Режим используется для ручной проверки углов впрыска. На лимбе отображается текущее положение вала привода. Измеренные значения можно поместить в таблицу и увидеть на диаграмме относительное размещение углов.

3.7. Режим «Flow measure»

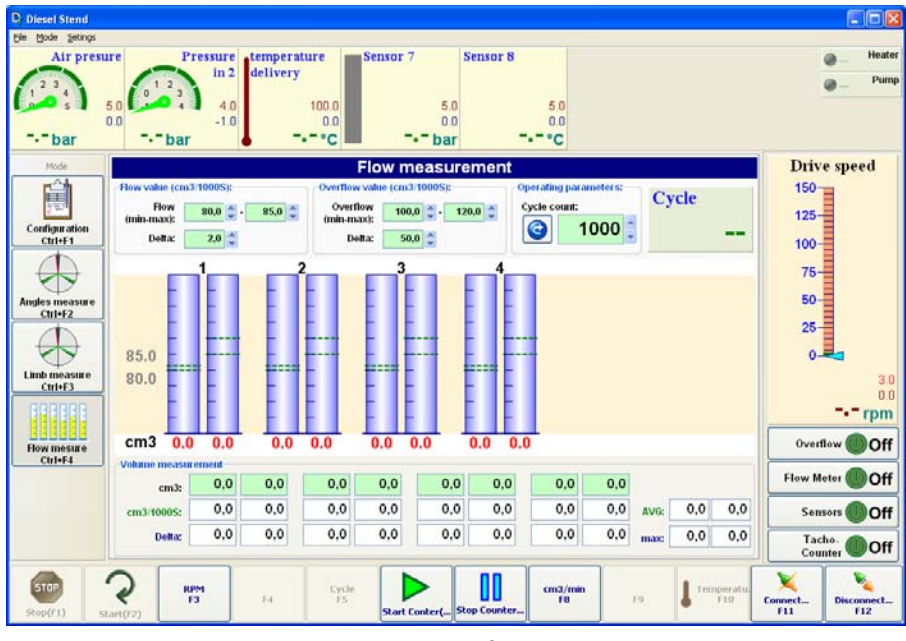

Рисунок 8.

В этом режиме производится измерение подачи тест-жидкости. Измерение производится в ручном или в автоматическом режиме (при условии подключения безмензурочной системы измерения Flow Meter).

Для проведения теста нужно ввести количество циклов «Cycle count»и нажать «StartCounter-F6». Для остановки теста «StopCounter-F7». Тест останавливается автоматически после заданного количества циклов. На диаграмме отображается измеренное количество тест-жидкости (в ручном режиме – значения заносятся оператором вручную)

3.8. Режим «Micrometer»

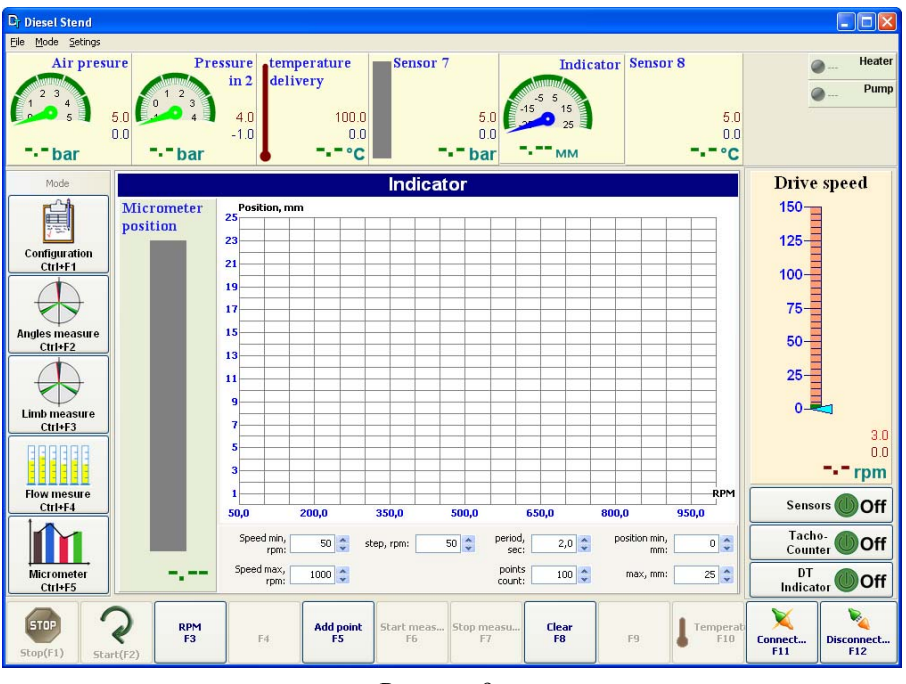

Рисунок 9.

В режиме «Micrometer» оператор может произвести тестирование насоса с построением диаграммы зависимости положения рейки от оборотов.

Текущее положение рейки, которое измеряется прибором DT-Indicator, отображается в левой части в виде столбика. Для начала тестирования необходимо ввести диапазон изменения частоты вращения, скорость этого изменения и нажать «Start measure-F6». Для остановки «Stop measure-F7»

### 3.9. Режим «CP-tester»

В данном режиме ПО «Diesel Stend» позволяет полностью управлять прибором «CP-tester». В комплекте поставляются тест-планы для диагностики насосов CP1,CP2,CP3.

Программа показывает полную информацию о текущем состоянии «CP-tester», а при подключении тест-плана – отображает параметры выбранного насоса и точек тест-плана.

«DieseLLand» – Описание программного обеспечения «ARMD»

| Diversistend<br>Diversistend<br>Diversion<br>Diversion<br>Diver | Intervature<br>1000<br>1000 | 50<br>C                                                                                                    | 📄 🗖 🔀          |
|----------------------------------------------------------------------------------------------------|----------------------------------------------------------------------------------------------------|----------------------------------------------------------------------------------------------------|----------------|
| Plane       Conception       Conception       Angles inspace       Conception       Conception       Co                                                                                                    | CP-tester<br>High pressure regulator<br>Presure<br>900 bar<br>PWM<br>0.0%<br>0.0%<br>0      | CP-http:           Type designation:           Type designation:           Handacturer:         08 Date:           Component:         Type:           Supply, VV         Riction           Test points::         main field is anno           Test points::         main field is anno           RPM        bar           SQ         Overflow           Uh         A           Pimp         Oil           Dar         Temperature           Time         C           Remarks:         C | Drive speed    |
| F1 Dpen test plan<br>F2 Close test plan<br>F3                                                                                                    | 1 14 Start Stop Test plan Test plan                                                                                                    | ; plan F9 F10 Can                                                                                                    | vect<br>11 F12 |

Рисунок 10. Режим СР-Tester

Для открытия тест-планов выполнить команду «Open test plan-F2». Загрузка тест-планов будет производиться только при условии подключения прибора «CP-tester».

| Filter: | *                  |    | 01.01.2005 | 0                    |         |
|---------|--------------------|----|------------|----------------------|---------|
| id      | Type Number (TTNR) | -  | DB date    | Type Designation     | Туре    |
|         | 0445010006         | 01 | 21.11.2003 | CR/CP153/R65/10-15   | j       |
| 7       | 0445010006         |    | 21.11.2003 | CR/CP153/R65/10-15   | DRV/    |
| 8       | 0445010007         | 01 | 21.11.2003 | CR/CP153/R55/10-15   |         |
| 9       | 0445010007         |    | 21.11.2003 | CR/CP153/R55/10-15   | DRV/    |
| 10      | 0445010008         |    | 21.11.2003 | CR/CP1K3/L60/10-5    |         |
| 11      | 0445010009         | 01 | 21.11.2003 | CR/CP153/R70/10-15   | j       |
| 12      | 0445010009         |    | 21.11.2003 | CR/CP153/R70/10-15   | DRV/    |
| 13      | 0445010010         |    | 08.03.2004 | CR/CP153/R65/10-165  | DRV/EAV |
| 14      | 0445010010         | 01 | 08.03.2004 | CR/CP153/R65/10-165  | /EAV    |
| 15      | 0445010011         | 01 | 21.11.2003 | CR/CP153/R55/10-15   |         |
| 16      | 0445010011         |    | 21.11.2003 | CR/CP153/R55/10-15   | DRV/    |
| 17      | 0445010012         |    | 16.01.2006 | CR/CP353/R80/30-7895 | ZME     |
| 18      | 0445010013         |    | 08.03.2004 | CR/CP1K3/L60/10-65   | /EAV    |
| 19      | 0445010014         |    | 21.11.2003 | CR/CP1K3/L85/10-5    | /       |
| 20      | 0445010015         |    | 21.11.2003 | CR/CP1K3/L60/10-5    |         |
| 21      | 0445010018         |    | 21.11.2003 | CR/CP153/R65/10-15   | DRV/    |
| 22      | 0445010018         | 01 | 21.11.2003 | CR/CP153/R65/10-15   |         |
| 23      | 0445010019         |    | 21.11.2003 | CR/CP1K3/L70/10-5    |         |
| 24      | 0445010021         | 01 | 08.03.2004 | CR/CP153/R70/10-165  | /EAV    |

Рисунок 11. Выбор тест-ланов

Окно выбора тест-планов позволяет упорядочивать список и отбирать тест-планы по номеру, по его части или другому полю.

Если тест-план выбран, можно приступать к его выполнению (Start-F5).

# Приложение 1. Настройка DT-Sensors

Конфигурационный файл «ARMDieselStendSensors.ini»

;Конфигурация датчиков

| [SensorInfo]<br>DSensorCount=24<br>ASensorCount=11                                                       |                                                                                                    |
|----------------------------------------------------------------------------------------------------|----------------------------------------------------------------------------------------------------|
| [DSensor1]<br>Visible=0<br>Name=Sensor<br>Hint=Sensor<br>Inverce=0<br>InverceDisplay=0<br>InputChannel=0 | ; настройки цифровых датчиков по умолчанию<br>; отображать<br>; название<br>; подсказка<br>; инверсия значения 01<br>; инверсия только при отображении 01<br>; канал ввода 18, 1114, 101-108 индикторы<br>реле 18, 201202 - индикаторы<br>аварийности           |
| FailureStatus=0                                                                                          | ; уровень аварийность 0-нет, 1-аварийный, 2-<br>комтический (останов)                                                                                                    |
| RelayStatus=0                                                                                            | <ul> <li>; указывает на условие уровня аварийности,<br/>при котором реле выключится</li> <li>; 0 - не зависит</li> <li>; 1 - выкл только при аварии</li> <li>; 2 - выкл при критической аварии</li> <li>; 3 - выкл при аварии или критической аварии</li> </ul> |
| RelayFButton=3                                                                                           | ; 112 = F1F12                                                                                                    |
| [ASensor1]<br>Visible=0<br>Name=Sensor<br>Hint=Sensor<br>UnitsName=bar<br>VisualType=0                   | ; настройки аналоговых датчиков по умолчанию<br>; отображать<br>; название<br>; подсказка<br>; еденицы измерения<br>; тип индикатора 0:число, 1:угловой, 2:термо<br>градусник, 3:градусник                                                                      |
| InputChannel=0                                                                                           | ; канал ввода 19<br>; 100 - DTIndicator;<br>; 101 -<br>; 102 -<br>; 103 -<br>; 104 -                                                                                                    |
| MinValue=-1,0<br>MaxValue=2,5<br>FailureStatus=0                                                         | ; рабочий диапазон мин<br>; рабочий диапазон макс<br>; уровень аварийности при выходе за min-max<br>0-нет, 1-аварийній, 2-критический<br>(останов)                                                                                                    |
| ADC1=0,0<br>ADC2=1,0<br>Out1=0,0<br>Out2=1,0                                                             | ; точки калибровки для перевода показаний АЦП<br>в мА или В                                                                                                    |

«DieseLLand» – Описание программного обеспечения «ARMD»

| ADCMult=6,042E-03<br>ADCOffcet=0,0         | ;<br>;       | (если не задан ADC1) множитель АЦП Out=ADC<br>* ADCMult + ADCOffcet<br>сещение АЦП |
|--------------------------------------------|--------------|------------------------------------------------------------------------------------|
| Mesure1=4,0                                | ;            | точки калибровки для pacчета ValueMult и<br>ValueOffset                            |
| Mesure2=20,0<br>Value1=0<br>Value2=1       | ;            | для перевода мА или В в ед измерения                                               |
| ValueOffset=0,0                            | ;            | смещение значение (если не задан Mesurel)                                          |
| ValueMult=1,0                              | ;            | множитель значения (если не задан Mesurel)                                         |
| RegulatorChannel=0                         |              | ;использование для управления регулятором                                          |
| RegulatorHeaterRela<br>RegulatorCoolerRela | ay=0<br>ay=0 | ; реле для нагрева 18<br>; реле охладителя 18                                      |

# Приложение 2. Настройка Tacho-Counter

# Настройка тахосчетчика для управления приводом

# Включение режима настройки и диагностики

Переход в режим диагностики осуществляется длительным удерживанием кнопки "СЕКЦИЯ-". Переход в режим настройки осуществляется длительным удержанием кнопки "СЕКЦИЯ+"

Выход из режима диагностики и настройки осуществляется нажатием на кнопку "СТОП".

Переключение между параметрами осуществляется короткими нажатиями кнопок "СЕКЦИЯ+" и "СЕКЦИЯ-"

# Режим диагностики

| Код | Название                                                          | Описание                                                 |
|-----|-------------------------------------------------------------------|----------------------------------------------------------|
| 00  | Период вращения                                                   | В тактах внутренего генератора                           |
| 01  | Число прорезей на один<br>оборот                                  | Должно быть 144 или 4096 для енкодера                    |
| 02  | Выходная частота                                                  | То, что записывается тахосчетчиком в привод              |
| 03  | Значение интегратора                                              |                                                          |
| 04  | Ошибка регулирования                                              | Если 0 – значит заданная частота совпадает с<br>реальной |
| 05  | Ошибка связи с<br>инвертором                                      |                                                          |
| 06  | Индикаторы состояния<br>сигналов с датчиков<br>прерывателя и угла |                                                          |

Режим настройки

| Код | Название                          | Диапазон    | Описание                                                            | По<br>умолчанию |
|-----|-----------------------------------|-------------|---------------------------------------------------------------------|-----------------|
| 00  | Число полюсов<br>мотора           | 116         | Необходимо для<br>правильной компенсации<br>стат. ошибки регул.     | 2               |
| 01  | Предел насыщения<br>интегратора   | 101000      | Предел отличия выходной<br>частоты от расчетной                     | 150             |
| 02  | Интегральная<br>константа         | 032         | Скорость изменения<br>выходной частоты                              | 10              |
| 03  | Пропорциональная<br>константа     | 032         | Степень реакции на<br>ошибку регулирования                          | 2               |
| 04  | Тип частотного<br>преобразователя | 02          | 0 – Mitsubishi, 1 – Toshiba,<br>2 - Delta                           | 2               |
| 05  | Число прорезей                    | 144409<br>6 | Число прорезей у диска<br>или энкодера 1444096<br>помноженное на 4. | 4096            |
| 06  | Шаг циклов                        | 10          | На сколько циклов станет<br>больше при вращении<br>ручки (ЦИКЛЫ)    | 10              |
| 07  | Смещение датчика<br>температуры   |             |                                                                     | 0               |
| 08  | Наклон датчика<br>температуры     |             |                                                                     | 1000            |

«DieseLLand» – Описание программного обеспечения «ARMD»

Настройки изменяются с помощью ручки изменения числа циклов. Настройки сохраняются в энергонезависимой памяти тахосчетчика так же, как и настройки числа циклов и предустановленных скоростей. Для этого нужно выйти из режима настройки, нажать и подержать одну из кнопок переключения пресетов "1".. "4".

В случаи если не совпадает заданная частота вращения с реальной, необходимо настроить пропорциональную константу регулирования. Для этого необходимо зайти в режим настроек, долгим нажатием и удержанием

кнопки секция «+». Нажатием той же кнопки секция «+» выберите третий параметр и вращая ручку установки циклов установите необходимое значение. Необходимое значение подбирается практически. Выход с режима кнопка «СТОП», запись значения любой цифровой кнопкой до появления надписи «Запись».

В случаи если на лицевой панели тахосчетчика нет кнопок выбора секции они могут быть расположены на самой плате. Верхняя кнопка «+», нижняя «-».

### Настройка преобразователя частоты для Mitsubishi

Пар. 6,7 (Время разгона/торможения). Нужно ставить значение поменьше. Например, 4.

Пар. 79 (Способ управления). Значение 3 (Старт/стоп – внешними сигналами, а задание частоты – через разъем пульта)

Пар.122 (Время проверки связи). Значение 9999

Пар.117,118,119,120,121,123,124 – Заводские значения.

### Настройка преобразователя частоты для Delta VFD-E

прописать значения регистров:

02.00=3

02.01=3

09.04=4 - установка протокола

01.00=150 - максимальная выходная частота (заводская 50)

01.01=50 - номинальная частота (написная на двигателе)

01.09=30 - время разгона 1 (заводская 10)

01.10=30 - время замедления 1 (заводская 10)

01.11=30 - время разгона 2 (заводская 10)

01.12=30 - время замедления 2 (заводская 10)

### Неисправности при работе с частотным преобразователем.

 Индикатор (Обороты) в 4-м разряде горит точка, значит нет связи с частотником. Причина: 1: неправильно выбран тип частотника (Режим настройки, пункт 4). 2: Проблема в кабеле или тахосчетчике. 3: Частотник не переведен в режим управления через интерфейс RS-485.....